| 目 | 录 |
|---|---|
|   |   |

| →,       | 产品概述                  | . 1 |
|----------|-----------------------|-----|
| <u> </u> | 主要技术参数                | . 2 |
| 三、       | 操作说明                  | . 2 |
| 四、       | 触摸屏界面描述               | . 3 |
|          | 4.1 测试界面描述            |     |
|          | 4.1.1 单点测试4           |     |
|          | 4.1.2 全点测试            |     |
|          | 4.1.3 回路测试            |     |
|          | 4.1.4 内阻测试            |     |
|          | 4.1.5 脱扣测试            |     |
|          | 4.2 记录查询界面描述9         |     |
| 五、       | 直流断路器安秒特性测试系统报表转换工具说明 | 13  |
| 六、       | 异常情况处理                | 15  |
| 七、       | 售后服务支持及承诺             | 15  |

一、产品概述

目前变电站的直流馈电网络多采用树状结构,从蓄电池到站内用电设备,一 般经过三级配电,每级配电大多采用直流断路器作为保护电器。由于上下级直流 断路器保护动作特性不匹配,在直流系统运行过程中,当下级用电设备出现短路 故障时,经常引起上一级直流断路器的越级跳闸,从而引起其它馈电线路的断电 事故,进而引起变电站一次设备如高压开关、变压器、电容器等的事故。为防止 因直流断路器及其它直流保护电器动作特性不匹配带来的隐患,国家电网公司对 于新装和运行中的直流保护电器,规定了必须进行安秒特性测试,保证性能与设 计相符,以确保直流回路级差配合的正确性。2005 年发布的《直流电源系统运 行规范》第十二条第八款规定"直流熔断器和空气断路器应采用质量合格的产 品,其熔断体或定值应按有关规定分级配置和整定,并定期进行核对,防止因其 不正确动作而扩大事故";《直流电源系统技术监督规定》第二十七条中规定: "…自动空气断路器使用前应进行特性和动作电流抽查。…";《预防直流电源 系统事故措施》第十一条中规定: "…使用前宜进行安秒特性和动作电流抽 检…"。

目前,直流保护电器的安秒特性一般在国家级实验室或检测站进行测试,设 备占地面积大,需要配置专门的充电装置和大电流负载箱,操作复杂;部分运行 单位利用变电站蓄电池组对直流保护电器的级差配合进行试验,但无法准确测试 其电流-动作时间特性。因而造成直流系统投运后,现场检修维护人员因不具备 相应的测试手段和工具,无法检验直流保护电器的安秒特性是否满足要求。

根据直流保护电器安秒特性测试的现实状况,本公司推出了一种适合变电站 现场使用、便于携带、自动化程度高的直流断路器安秒特性测试系统,可以为运 行维护部门提供直流保护电器动作特性的测试手段,对直流保护电器的动作特性 以及级差配合进行校验,以便提高直流系统运行的可靠性,保证电网的安全可靠 运行。 二、主要技术参数

- 1. 电源输入: 220V±20%, 频率 50Hz
- 2. 测试电流范围: 5-1000A
- 3. 测试电流纹波系数:小于1%
- 4. 输出电流稳定性: ≤±1%
- 5. 时间记录范围: 0.001s-1000s
- 6. 最小时间分辨率: 0.001s
- 7. 外型尺寸: 230mm (宽) × 450mm (高) × 500mm (深)

包括铝合箱、附件 290mm (宽) × 530mm (高) × 550mm (深)

8. 重量: 12.5kg

附件 10kg

- 9. 包装: 铝合金仪表箱
- 10. 不需要任何防护措施,可以直接测试

## 三、操作说明

1)将测试装置从仪表箱中取出,放置在地面或平稳的台面上。

2) 仪表箱放置在测试装置旁边,不要阻挡测试装置的风道,本产品的风道 为仪器的后面与侧面。仪器与空气开关接线如下图所示:

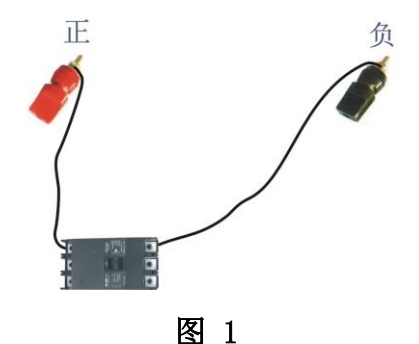

3) 打开测试主机侧面板的开关,等待几秒钟,进入欢迎界面,点击显示屏 任意位置会出现主界面。

在主界面中显示了三个功能菜单。

- 1. 断路器测试功能
- 2. 记录查询功能
- 3. 参数设置功能

## 四、触摸屏界面描述

如图2所示: 主界面。

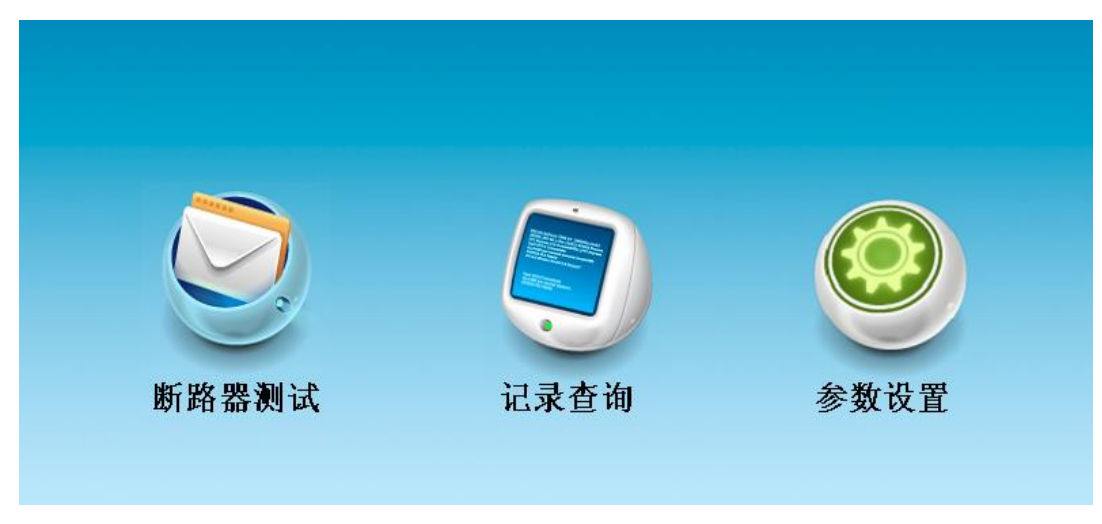

图 2

在主界面中放置了"断路器测试"按钮,"记录查询"按钮,"参数设置" 按钮,这三个按钮分别可进入实时数据填写及测试界面、历史数据查询界面、参 数设置界面。

# 4.1 测试界面描述

点击断路器测试图标,进入断路器测试界面。如图3所示:

| 返回 | ● 断路器信息 |        |          |         |          |  |  |  |
|----|---------|--------|----------|---------|----------|--|--|--|
|    | 注:请将以下信 | 息填写完整; |          |         |          |  |  |  |
|    | 测试单位:   | 0      | 断路器编号:   | 0       |          |  |  |  |
|    | 测试者:    | 0      | 断路器型号:   | GM32M 🗸 |          |  |  |  |
|    | 厂站名:    | 0      | 断路器品牌:   | 北京人民 🗸  |          |  |  |  |
|    | 额定电流:   | 0. OA  | 断路器特性:   | A 🗸     |          |  |  |  |
|    | 断路器准备   | 时间: 1s | 是否带辅助接点: | 否 🗸     |          |  |  |  |
| 单。 | 点测试     | è点测试 [ | 回路测试 脱扣测 | 试 内阻测词  | <b>£</b> |  |  |  |

图 3

在该界面设置一些断路器信息,把相关测试单位、测试者和厂站名称、断路 器编号、断路器型号、额定电流、试验电流比等参数输入对应的表格内

设置好断路器信息之后,就可以点击下方断路器测试功能图标菜单,对断 路器进行相应的测试功能进行测试。

1. 单点测试

- 2. 全点测试
- 3. 回路测试
- 4. 脱扣测试
- 5. 内阻测试

## 4.1.1 单点测试

点击单点测试按钮,进入单点测试功能界面,如图 4 所示:

|    | 返回   |      |          |   | 单点测   | 试    | 2  | 014-08-1<br>09:51:14 | 2<br>曲线  | 查询 |
|----|------|------|----------|---|-------|------|----|----------------------|----------|----|
|    | 试验   | 电流出  | ;(l/ln): |   | 1.1   | 这    | ā行 | <b>ī提示</b> :         | 测试停止     |    |
|    | 当前》  | 则试电  | 流值(A):   |   | 0. OA | 已测   | 则证 | 忧时间:                 | 00:00:00 |    |
| 序号 | 开始时间 | I/In | 测试时书     | ÷ | 电流值   | 动作状态 |    |                      | 斯路器准备时间  | 1  |
|    |      |      |          | _ |       |      | _  |                      | 0秒       |    |
|    |      |      |          | _ |       |      | _  |                      |          | -  |
|    |      |      |          |   |       |      | _  | <u>ارد</u>           | 」试       |    |
| •  |      |      |          |   |       |      | •  | 保存                   | 异数据 清除   | 数据 |
|    |      | 上一   | ·页       |   | 下一页   |      |    |                      |          |    |

图 4

点击设置试验电流比(试验电流比最小值为1.1,建议从2开始测试,如果 设置太小了测试时间会很长),设置好电流比之后,就可以点击测试图标按钮进 行测试。

操作者在闭合被测试断路器后(如未闭合测试断路器会弹出"断路器开关未 合上"对话框,至断路器开关合上为止,点击话框中的"关闭"按钮,如图 5 所示)实时状态窗口的运行提示为"正在测试",已测试时间一秒一秒地向上递 增。经过一段时间后,被测试断路器自动断开。开始时间、电流比、测试时长、 电流值、动作状态显示在测试结果区内,在曲线图上会出现其对应的测试点。

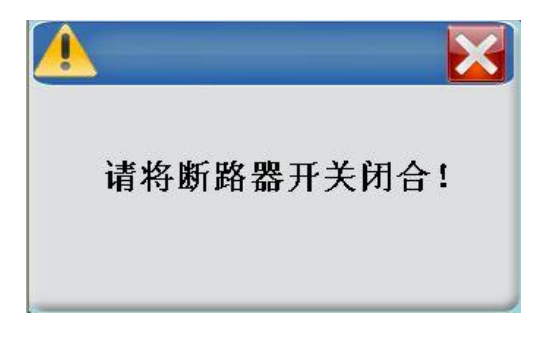

## 图 5

测试过程中也可以点击人工终止按钮进行停止该次测试。

测试完一次后,显示屏会显示该次测试的曲线图(第一次测试是不会出现曲 线图的),如图6显示:

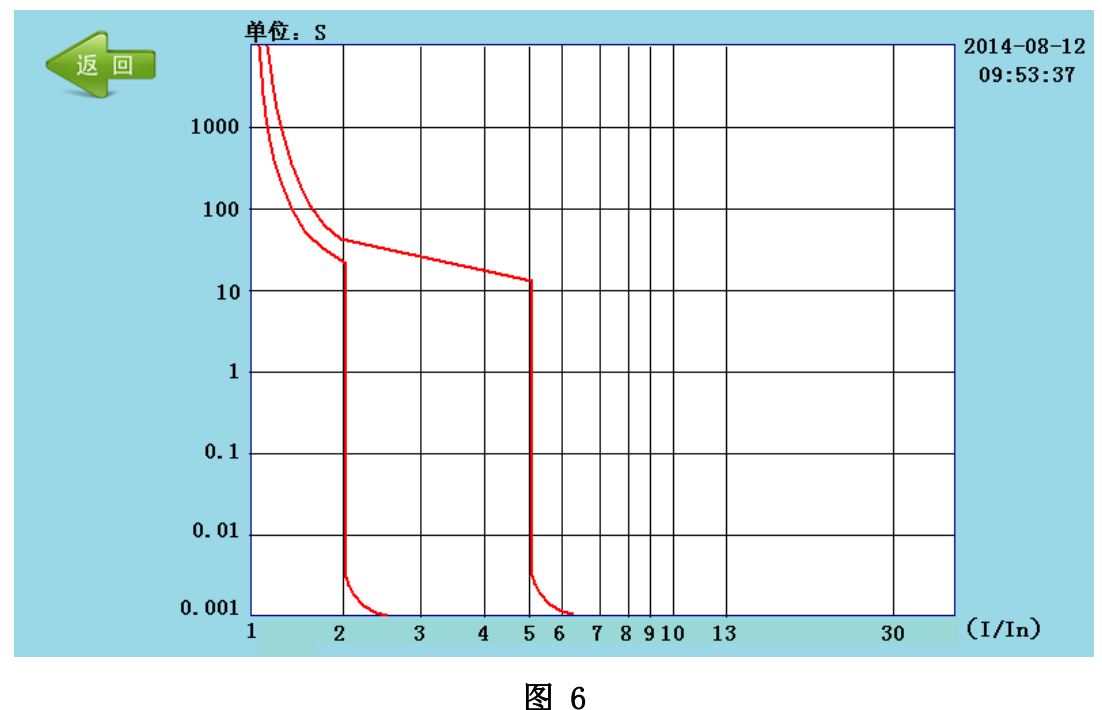

该区域显示测试电流和分断时间的曲线关系,曲线纵坐标为时间轴(脱扣 时间),采用对数坐标,横坐标为电流倍数 I/In。

点击返回按钮,会显示测试结果信息。

测试结果数值包括:开始时间,电流倍数、测试时长、电流值、动作状态 築。

运行提示: 表示当前断路器是否处于测试过程中;

已测试时间: 直观提示该断路器测试过程已发生的时间,以秒为单位,时间是从0向上递增。

断路器准备时间:代表断路器测试的时间间隔,防止因断路器处于热状态, 从而影响测试结果。该准备时间会以秒递减,当递减为0秒时方可测试。否则按 测试键开始测试,界面提示"时间未到,请稍候!"如图7。

| 时间未到, | 请稍候! | × |
|-------|------|---|
|       |      |   |

图 7

如果想重新开始测试,可以点击清除数据按钮(注意:要是没有保存清除后, 之前测试的数据会被删除)。

测试完所有数据后,记得点击保存数据按钮进行数据保存。

4.1.2 全点测试

点击全点测试按钮,进入全点测试功能界面,如图 8 所示:

|    | 返回          |          |           | 全点测   | 试    | 2014-08-12<br>09:51:47 | 曲线查询               |
|----|-------------|----------|-----------|-------|------|------------------------|--------------------|
| 电测 | <b>流比</b> ( | (I/In)个数 | : 1       | 起始比值: | 1.1  | 运行提示                   | : 测试停止             |
| 单个 | 个比(         | 直测试次数    | : 3       | 累加步长: | 0. 0 | 已测试时间                  | <b>]:</b> 00:00:00 |
| 序号 | I/In        | 测试时长1    | 测试时长2<br> | 测试时长3 | 平均时  |                        | 格器准备时间<br>0秒       |
| •  |             | 上一       | Ω         | 下一页   |      | ▶ 保存数                  | 据 数据清除             |

图 8

在该页面可以设置电流比个数(设置需要测试的次数),起始比值(就是从 设置该值开始测试),还有累加步长(在起始比值的基础上加上累加步长作为下 一次测试的电流比)。

测试方法和单点测试基本一致,当全部次数测试完成,才能重新修改测试参数,如果中途想修改测试参数,只有测试停止后点击数据清除按钮,进行数据清除才能重新设置参数,也就是前面测试的数据会丢失。

### 4.1.3 回路测试

2014-08-12 返回 回路测试 09:52:29 0. OA 额定电流: 0.0A 0. OA 0. OA 运行提示: 测试停止 0. OA 测试电流: 0.0A 已测试时间: 00:00:00 序号 开始时间 测试时长 电流值 动作状态 断路器准备时间 0秒 测试 4 Þ 清除数据 保存数据 下一页 上一页 刷新

点击回路测试按钮,进入回路测试功能界面,如图 9 所示:

图 9

回路测试测试界面中可以设置五个额定电流值,也就是说,最多只能串五个 断路器,输入相应断路器的额定电流,再输入测试电流进行测试,测试完成后, 请输入脱扣断路器的位号(1-5)。全部测试完成之后记得点击保存数据按钮进 行数据保存。

## 4.1.4 内阻测试

点击内阻测试按钮,进入内阻测试功能界面,如图 10 所示:

| 返<br>回 | 内阻测试      | 2014-08-12<br>09:53:10 |
|--------|-----------|------------------------|
|        | 内阻值: 0m ♀ |                        |
|        |           | 内阻测试                   |

图 10

内阻测试:测试回路内阻。

测试方法:点击内阻测试按钮进行测试,测试需要几秒时间,测试完成就会显示回路内阻值。

# 4.1.5 脱扣测试

点击脱扣测试按钮,进入脱扣测试功能界面,如图 11 所示:

| 返回    | 脱扣    | 测试     | 2015-07-<br>11:29:3 |  |  |
|-------|-------|--------|---------------------|--|--|
| 参数    | 故置    | , 测试显示 |                     |  |  |
| 电流步长: | 0. OA | 运行提示:  | 测试停止                |  |  |
| 时间步长: | 0.2秒  | 运行时间:  | 00:00:00            |  |  |
| 起始电流: | 5. OA | 当前电流:  | 0. 0A               |  |  |
| 终止电流: | 5. OA | 脱扣电流:  | 0. 0A               |  |  |
|       |       |        | 测试                  |  |  |
|       |       |        |                     |  |  |

图 11

电流步长:每次电流自动累加值得大小,电流步长可设置范围:0<sup>~</sup>1000A;时间步长:每次电流自动增加的时间,时间步长可设置范围:0.2<sup>~</sup>60秒

起始电流: 电流自动增加开始值, 可设置范围:5~1000A;

终止电流: 电流自动增加结束值, 可设置范围:5~1000A;

运行提示:①、断路器在测试当中界面显示正在测试,测试过程中想停止测试,

可以点击终止按钮,停止测试。②、断路器在没有测试界面显示测试停止,点击测试即可开始测试

运行时间: 电流开始累加到断路器脱扣的运行时间

当前电流:即实时显示当前的测试电流值。

脱扣电流:即断路器脱扣电流值。

测试过程:设置好参数,点击测试,电流从起始值自动累加到终止值,直到断路器脱扣为止,并记录脱扣值,测试过程中也可手动终止。

## 4.2 记录查询界面描述

在主界面中,点击记录查询按钮进入记录查询界面,如图 12显示:

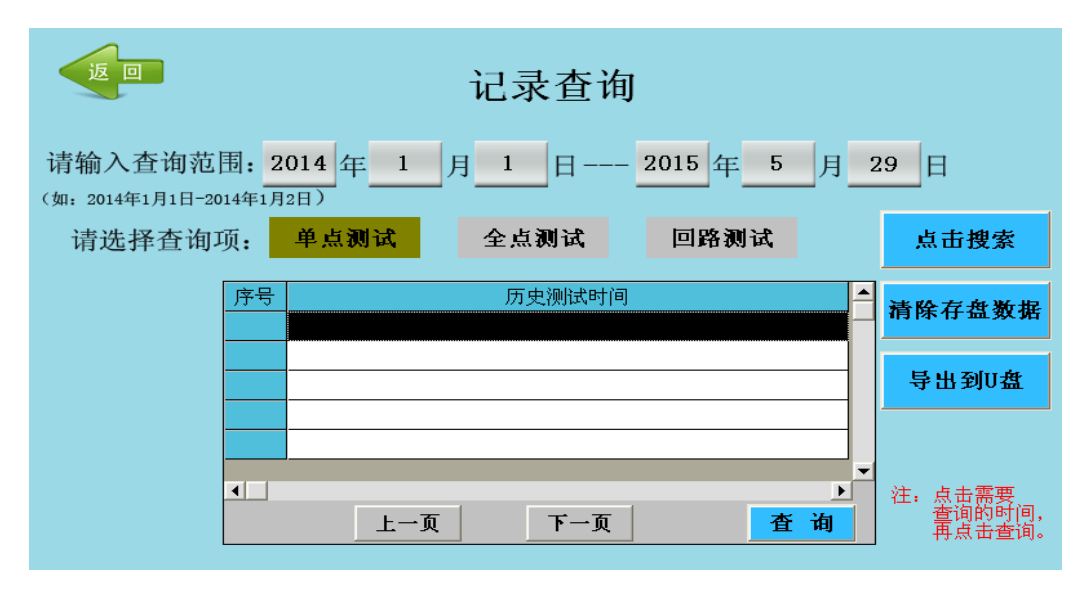

图 12

输入需要查询的时间段(起始时间---截止时间),在屏幕中间有三个按钮 筛选项,分别为单点测试,全点测试和回路测试,请选择需要查询的内容,然后 点击"点击搜索"按钮,搜索需要一段时间,如果数据越多,所需要的时间就越 长,最多可以显示 30 组数据(也就是最多只能保存 30 组数据,保存数据超过 30 组之后,就开始覆盖前面的数据,从最开始保存的数据开始覆盖),搜索完 成之后,在下列的表格之中会显示所有保存的数据(保存的数据是按开始测试时 的时间显示这里的),选择你需要查看的数据,点击查询图标按钮进行查询,以 单点的历史数据为例,弹出如图 13 所示:

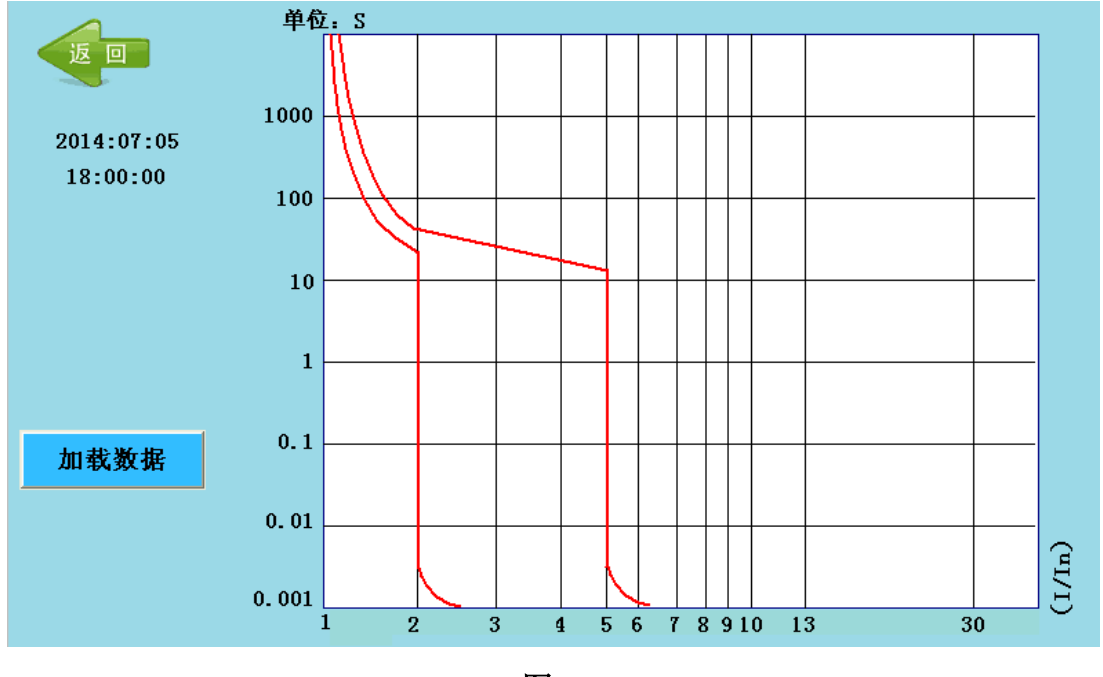

图 13

点击加载数据,会弹出一个加载等待框,等待的时间也是和数据多少有关系, 数据越多等待的时间也就越长。加载完成之后就会显示以前测试的数据信息如图 14 所示,包括曲线,单点测试信息(点击单点测试信息图标按钮进行查看)如 图 15 所示,断路器设置信息(点击断路器信息图标按钮进行查看)如图 16 所示。

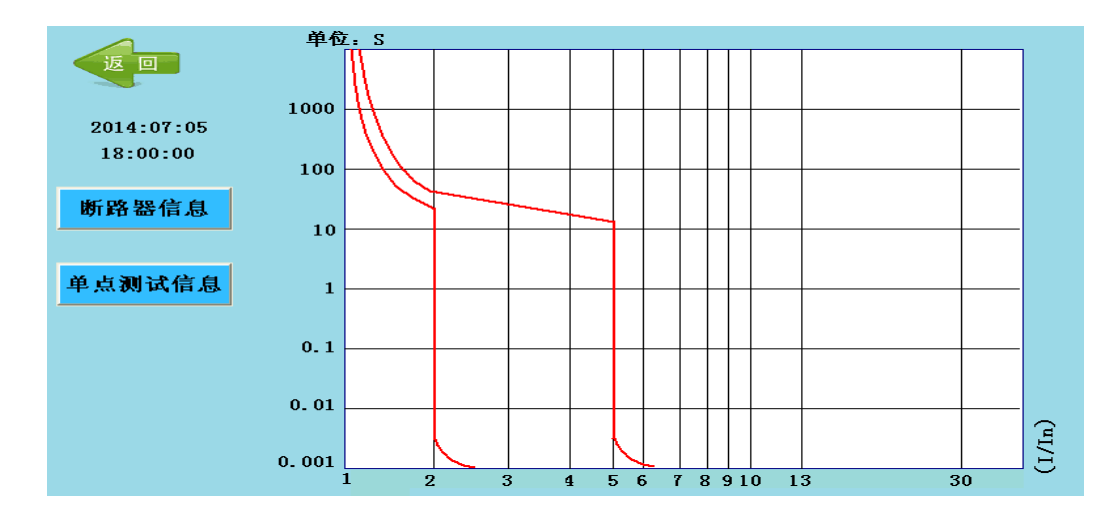

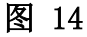

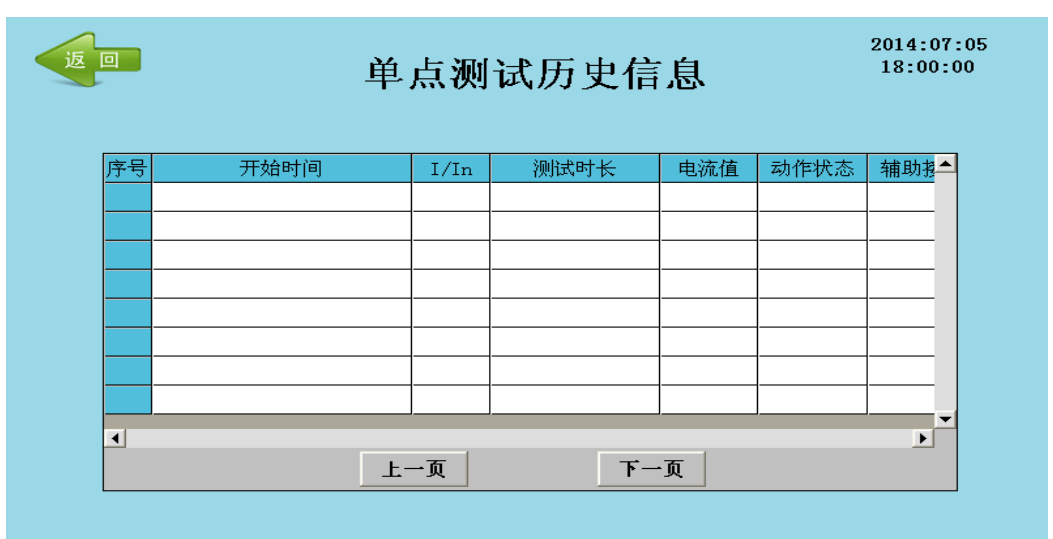

图 15

| 返回 | 断        | 路器历史信息   | 2014:07:05<br>18:00:00 |
|----|----------|----------|------------------------|
|    | 测试单位:    | 断路器编号:   |                        |
|    | 测试者:     |          |                        |
|    | 厂站名:     | 断路器品牌:   |                        |
|    | 额定电流:    | 断路器特性:   |                        |
|    | 断路器准备时间: | 是否带辅助接点: |                        |
|    |          |          |                        |

图 16

在记录查询界面,点击"清除存盘数据"按钮,会弹出"是否清除所以数据"

提示对话框如图 17 所示,点击"确定",则删除所有数据,点击"关闭",则 取消删除数据。

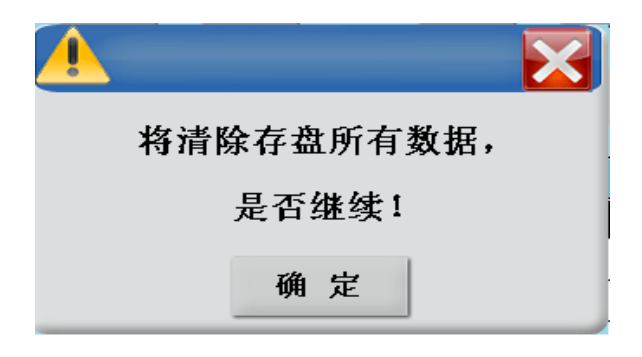

### 图 17

在记录查询界面,点击"导出到U盘"按钮,可以导出单点数据、全点数据、回路数据。在导出数据的过程中请勿拔出U盘,等待界面提示导出成功时, 才可拔出U盘,否则将可能导致数据损坏。导出数据的格式为DAT文件,数据可 通过 U 盘上传至直流断路器安秒特性测试系统报表转换工具软件,生成数据报 表。

## 五、直流断路器安秒特性测试系统报表转换工具说明

将我们公司给的软件安装包,拷贝到电脑上,点击 setup. exe,进行安装。 安装完成桌面会显示"直流断路器安秒特性测试系统报表转换工具. exe"图标。 双击打开显示如图 18 所示的界面:

| 数据导入                                               |  |
|----------------------------------------------------|--|
|                                                    |  |
| 文件路径: 浏览 浏览                                        |  |
| ~数据导出                                              |  |
| 工号:                                                |  |
| 导出位置: 导出为Excel                                     |  |
| 数据显示 折线图                                           |  |
| 测试名称: 作业班组: 作业人员: 厂站名:                             |  |
| 新路器编号: 断路器型号: 断路器型式: 断路器型员: 新定申流: 断路器准备时间: 开始测试时间: |  |
| 数据字节数: 是否带辅助接点:                                    |  |
|                                                    |  |
|                                                    |  |
|                                                    |  |
|                                                    |  |
|                                                    |  |
|                                                    |  |
|                                                    |  |
|                                                    |  |
|                                                    |  |
|                                                    |  |

图 18

点击浏览可以将 U 盘导出的 DAT 文件导入,比如单点数据导入结果如图 19 所示,显示单点测试信息与曲线图。

| 如据导出         |      |                        |           |                       |            |
|--------------|------|------------------------|-----------|-----------------------|------------|
| 工号:          |      |                        |           |                       |            |
| ≩出位置:        |      |                        |           |                       | JExcel     |
| 数据显示 拆线图     |      |                        |           |                       |            |
|              |      |                        |           |                       |            |
| 测试名称:单点测试    | は 作业 | 班组:科畅                  | 作业人员:3    | É                     | 厂站名:科      |
| 断路器編号:0      | 断路   | 器型号:GM32M              | 断路器型式     | :C型<br>(見.optro/)offb | 断路器品牌:北京人民 |
|              | 町崎   | ·番佃番町间:100<br>·带辅助接点:否 | 开始则认为     | 18]:88)5677049        |            |
| 开始时间         | I/In | 测试时长(S)                | 测试电流值 (A) | 动作状态                  | 辅助接点       |
| 2015-7-25 8: | 2.0  | 37.032                 | 20.0      | 自动脱扣                  | 无接点        |
| 2015-7-25 8: | 2.0  | 19.954                 | 20.0      | 自动脱扣                  | 无接点        |
| 2015-7-25 8: | 4.0  | 3.238                  | 40.0      | 自动脱扣                  | 无接点        |
|              |      |                        |           |                       |            |
|              |      |                        |           |                       |            |
|              |      |                        |           |                       |            |
|              |      |                        |           |                       |            |
|              |      |                        |           |                       |            |
|              |      |                        |           |                       |            |

图 19

数据导出为 Excel 文件,工号要自己输入,也可不输入,点击导出 Excel 按钮,弹出如图 20 所示的对话框,输入文件名。导出 Excel 的内容如图 21 所示。

| 与出Execl文件          | È        |            |           |   |     |              | <u>?</u> 🔀 |
|--------------------|----------|------------|-----------|---|-----|--------------|------------|
| 保存在 (I):           | 🗀 单点数据   |            |           | ~ | G 🦻 | <del>ب</del> |            |
| 00<br>Recent       |          |            |           |   |     |              |            |
| <b>()</b><br>泉面    |          |            |           |   |     |              |            |
| 一次<br>我的文档         |          |            |           |   |     |              |            |
| <b>夏</b> 夏<br>我的电脑 |          |            |           |   |     |              |            |
| <b>《</b><br>网上邻居   |          |            |           |   |     |              |            |
|                    | 文件名 00): | D201507270 | 024419    |   |     | *            | 保存(S)      |
|                    | 保存类型(T): | Execl fil  | es(*.xls) |   |     | *            | 取消         |
|                    |          |            |           |   |     |              |            |

图 20

| 直流断路器安秒特性单点测试数据报表 |                   |             |         |        |                                |
|-------------------|-------------------|-------------|---------|--------|--------------------------------|
| 作业班组              | 科畅                | 作业人员        | Ŧ       | 工号     |                                |
| 断路器编号             | 0                 | <u> </u> 퀵号 | GM32M   | 型式     | C型                             |
| 额定电流              | 10.0A             | 品牌          | 北京人民    |        |                                |
|                   |                   |             |         |        |                                |
| 序号                | 开始时间              | l/In        | 测试时长(S) | 电流值(A) | 动作状态                           |
| 1                 | 2015-7-25 8:56:0  | 2.0         | 37.032  | 20.0   | 自动脱扣                           |
| 2                 | 2015-7-25 8:57:1  | 2.0         | 19.954  | 20.0   | 自动脱扣                           |
| 3                 | 2015-7-25 8:57:59 | 4.0         | 3.238   | 40.0   | 自动脱扣                           |
|                   |                   |             |         |        |                                |
|                   |                   |             |         | 签名     |                                |
| 结论                |                   |             |         | 日期     |                                |
|                   |                   |             |         |        |                                |
|                   |                   |             |         |        |                                |
|                   |                   |             |         |        |                                |
| 10000             |                   |             |         |        |                                |
|                   |                   |             |         | —— 現主  | 口电流                            |
| 1000              |                   |             |         | • 201  | 5-7-25 8:56:0<br>5-7-25 8:57:1 |
| 1000 T            |                   |             |         | × 201  | 5-7-25 8:57:59                 |
|                   |                   |             |         |        |                                |
| 100 +             |                   |             |         |        |                                |
| No.               |                   |             |         |        |                                |
| 螢 10十             |                   |             |         |        |                                |
| 数                 | *                 |             |         |        |                                |
|                   |                   |             |         |        |                                |
|                   |                   |             |         |        |                                |
|                   |                   |             |         |        |                                |
| 0.1               |                   |             |         |        |                                |
|                   |                   |             |         |        |                                |
| 0.01              |                   |             |         |        |                                |
|                   |                   |             | _       |        |                                |

图 21

六、异常情况处理

**异常情况 1**: 在测试过程中,弹出"断路器开关未合上"提示,点击"确定" 后听到接触器吸合的声音,但程序无反应。

处理措施:检查被测试直流断路器是否闭合,若没有闭合,请按测试装置前 面板上复位按钮,重新启动测试过程。

**异常情况 2**: 在测试过程中,弹出"断路器开关未合上"提示,点击"确定" 后没有听到接触器吸合的声音。

处理措施: 按测试装置前面板上的复位按钮, 重新启动测试过程。

异常情况 3: 设置测试电流与实际测试电流不一致。

处理措施: 这种情况因被测试直流断路器触头接触电阻和连接线电阻引起, 属于正常现象,以实测电流为准。

### 七、售后服务支持及承诺

1) 凡订购本公司产品,本公司将免费为用户提供技术培训和咨询。用户享受终 身维修服务。

2)产品质量保证期为:自出厂之日12个月内。

3)在质量保证期内,仪器出现因制造质量引起的故障,负责免费维修。

4) 仪器在出厂一个月内,发现制造质量问题,负责免费调换。